|        | 2                                               |                                                                                                    | ▲ 会員ログイン 🕝 新規登録  |
|--------|-------------------------------------------------|----------------------------------------------------------------------------------------------------|------------------|
| C#1922 | かみしほろシェアオ                                       | フィス予約サイト                                                                                                    | 1                |
|        |                                                 |                                                                                                    |                  |
|        |                                                 |                                                                                                    |                  |
|        |                                                 |                                                                                                    |                  |
|        |                                                 |                                                                                                    |                  |
|        |                                                 |                                                                                                    |                  |
|        |                                                 |                                                                                                    |                  |
|        |                                                 | and the second second second second second second second second second second second second second second second                              |                  |
|        |                                                 | About Us 特部法表                                                                                                    | 示 お問い合わせ         |
|        | 上士帜町に新しくシェアオフ<br>る。そんな働き方ができる3<br>の山々を望むことができます | 7イスがOPENします。同じスペースを複数の利用者によって共有するオフィスとしてだけでなく都会と田<br>シェアオフィスです。北海道十勝を象徴する広大な畑のロケーションの中に位置し、窓からはナイタイ高原<br>f。フレッシュな空気を吸いながらフレッシュなアイデアを生み出して下さい。 | 舎をシェアす<br>牧場や東大雪 |
|        |                                                 |                                                                                                    |                  |
| 1      | 営業時間                                            | ご利用時間 年中無休9:00~18:00                                                                                                    |                  |
| i      | お問い合わせ電話番号                                      | 0156477550                                                                                                    |                  |
|        | URL                                             | http://kamishihoro.work                                                                                                    |                  |
| 1      | 所在地                                             | 北海道河東郡上士幌町字上士幌束3線247番地4<br>かみしほろシェアオフィス                                                                                                    |                  |

シェアオフィスご利用予約 ※「MONTHLY MEMBERS」「ANNUAL MEMBERS」のお客様のみ

- 右上①から、本サイト「かみしほろシェアオフィス予約サイト」の 「会員ログイン」を押してください。
- 2. 左上②の「かみしほろシェアオフィス予約サイト」を押してください。

- 3. ◇【MONTHI 「シェアオフィ 「ANNUAL ME
   新規MEMBERSご契約のお申し込み [A会議室 / オンライン会議室]
   第10
- 3. ◇【MONTHLY MEMBERS】30日間のご契約を完了後、
   「シェアオフィスご利用予約 ※「MONTHLY MEMBERS」
   「ANNUAL MEMBERS」のお客様のみ」を選択してください。

週

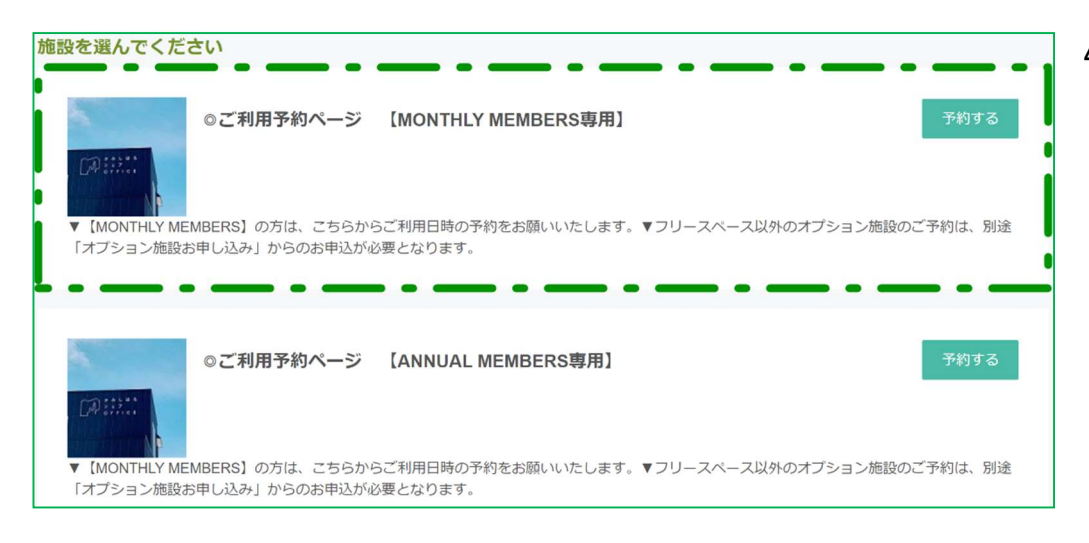

#### 予約する日付を選択してください

|          |          | <         | 2020年6月2日~ | ~2020年6月8日 | > |   |   |
|----------|----------|-----------|------------|------------|---|---|---|
|          |          |           |            |            |   |   |   |
| 09:00    | 0        | 0         | 0          | 0          | 0 | 0 | 0 |
| 09:00    | 0        | 0         | 0          | 0          | 0 | 0 | 0 |
| 10.00    | 0        | 0         | 0          | 0          | 0 | 0 | 0 |
| 10.00    | 0        | 0         | 0          | 0          | 0 | 0 | 0 |
| 11:00    | 0        | 0         | 0          | 0          | 0 | 0 | 0 |
|          | 0        | 0         | 0          | 0          | 0 | 0 | 0 |
| 12:00    | 0        | 0         | 0          | 0          | 0 | 0 | 0 |
|          | 0        | 0         | 0          | 0          | 0 | 0 | 0 |
| 13:00    | 0        | 0         | 0          | 0          | 0 | 0 | 0 |
|          | 0        | 0         | 0          | 0          | 0 | 0 | 0 |
| 14:00    | 0        | 0         | 0          | 0          | 0 | 0 | 0 |
|          | 0        | 0         | 0          | 0          | 0 | 0 | 0 |
| 15:00    | 0        | 0         | 0          | 0          | 0 | 0 | 0 |
|          | 0        | 0         | 0          | 0          | 0 | 0 | 0 |
| 16:00    | 0        | 0         | 0          | 0          | 0 | 0 | 0 |
| 10.00    | 0        | 0         | 0          | 0          | 0 | 0 | 0 |
| 17:00    | 0        | 0         | 0          | 0          | 0 | 0 | 0 |
|          | 0        | 0         | 0          | 0          | 0 | 0 | 0 |
| 予約サイトからは | ご利用1日前まで | ご予約いただけます | す。         |            |   |   |   |
|          |          |           | 連絡先を       | 入力する       |   |   |   |

4.「◎ご利用予約ページ【MONTHLY MEMBERS 専用】」を選択し、
 「予約する」を押してください。

# 5. 利用する日付を選択してください。

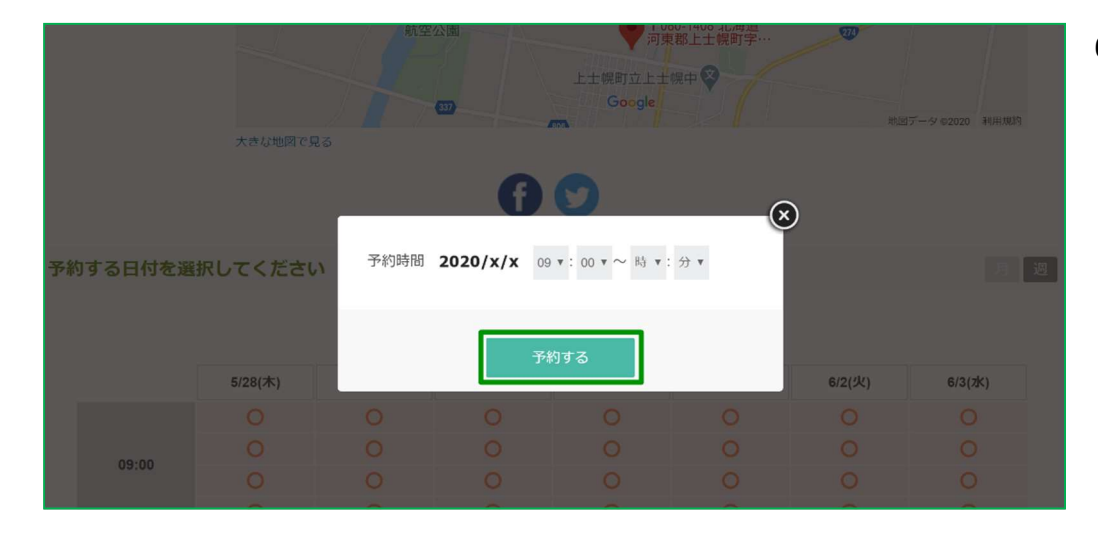

|                | 0                             | U U                 | <u> </u> | <u> </u> | <u> </u> | <u> </u> | 0 |
|----------------|-------------------------------|---------------------|----------|----------|----------|----------|---|
| 15:00<br>16:00 | 0                             | 0                   | 0        | 0        | 0        | 0        | 0 |
|                | 0                             | 0                   | 0        | 0        | 0        | 0        | 0 |
|                | 0                             | 0                   | 0        | 0        | 0        | 0        | 0 |
|                | 0                             | 0                   | 0        | 0        | 0        | 0        | 0 |
|                | 0                             | 0                   | 0        | 0        | 0        | 0        | 0 |
| 17.00          | 0                             | 0                   | 0        | 0        | 0        | 0        | 0 |
| (予約サイトから) 予約日時 | はご利用1日前までご<br>2020/x/x xx:xx~ | ご予約いただけます<br>·xx:xx | ţ.       |          |          |          |   |
|                |                               |                     | 連絡先を     | 入力する     |          |          |   |

利用開始希望日を選択しますと、予約日時が表示します。
 予約日時を確認のうえ、「連絡先を入力する」を押してください。

※利用開始希望日に誤り等があり修正される場合は、 予約日時表示右上の「×」を押し、予約日時表示消去後、 再度希望の利用開始日を選択してください。

6. 利用日の開始時間と終了時間を選択し、「予約する」を押してください。

利用規約 1 かみしほろシェアオフィス条例第4条各号に抵触した場合は利用を取り消し又は利用を制限さ れることを理解のうえしようすること。 かみしほろシェアオフィス条例第4条(抄) (1) 公の秩序を乱し、公益を害するおそれがあるとき。 (2)施設、設備等を損傷するおそれがあるとき。 (3) 町が公務その他の事業としてシェアオフィスを利用するとき。 (4) その他シェアオフィスの管理及び運営に支障があると認められるとき。 2 次の事項は禁止とする。 (1)施設内に汚物や火器・危険物を持ち込む行為 (2) 座席及び共有部において大声で通話等する等周辺に迷惑を及ぼす行為 (3) 第三者の運用するコンピューター等に支障を与える行為、又はその恐れのある行為 (4)暴力団等の反社会的勢力による不当な行為、犯罪によって得た利益の出所等隠蔽する目 的で行うマネーロンダリングその他違法行為を補助、教唆、助長する行為 (5) その他管理者により不適当と判断される利用者の行為 3 利用上の注意 (1)施設内は禁煙です。 (2)使用後は、周辺の清掃等を行うこととし、ゴミは持ち帰ってください。 (3)施設内での飲食は自由ですが、アルコール類は原則禁止とします。 (4) 個人的な物品は置かないでください。 (5)防犯力メラによって監視及び記録されていることをご了承ください。 利用規約に同意して 完了する 戻る

8. 利用規約を確認いただき、同意して「完了する」を押してください。

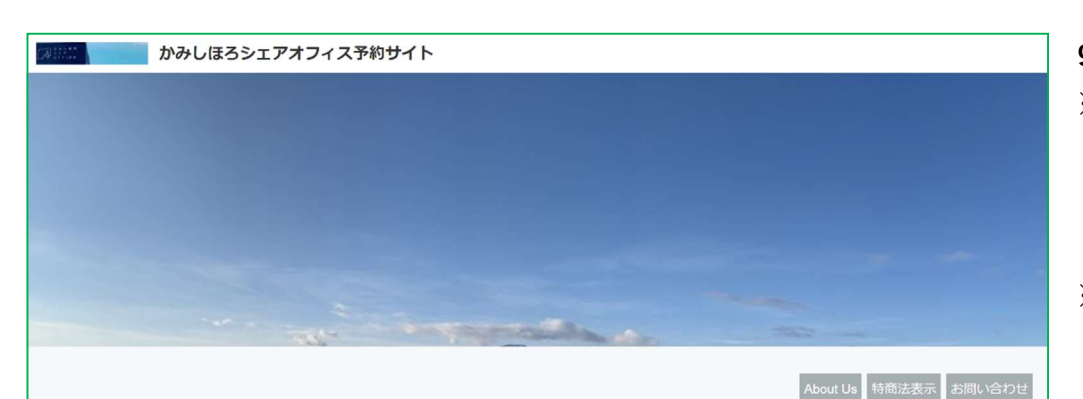

#### 仮予約受付完了

予約番号:例 Xx0x12x34 (9桁の英数字)

仮予約いただき、誠にありがとうございます。 仮予約を受付ました。 ※仮予約のため、ご予約はまだ確定しておりません。 別途、予約確認後に、予約確定/不可メールが届きますので、必ずご確認ください。

仮予約受付の確認メールを送信いたしましたので、必ず予約内容をご確認ください。 確認メールがお手元に届かない場合、 迷惑メールフォルダ及びゴミ箱に自動的に振り分けられている可能性がありますので、迷惑メールフォルダ及 びゴミ箱をご確認ください。 それでも確認メールが届かない場合は、ご入力のメールアドレスが問違っている可能性がありますので、お問い合わせください。 **9.**仮予約完了です。

※仮予約のため、予約はまだ確定していません。 申し込み状況を確認後、会員登録をしたメールアドレスに 予約確定か、不可メールを送信します。

※仮予約受付の確認メールが届かない場合は、

迷惑メールフォルダ及びゴミ箱に振り分けられているか、 入力したメールアドレスが間違っている可能性があります。 確認メールが届かない場合は、お手数をおかけしますが 迷惑メールフォルダ及びゴミ箱に振り分けられているか、 かみしほろシェアオフィスまでご連絡をお願いいたします。 (お問い合わせ先 Tel:01564-7-7550)